## Procédure pour la confirmation de service

1. Connectez-vous sur le portail parent et cliquez sur la photo de votre enfant. Prenez en note son numéro de fiche à 7 numéros.

| D        |                                                                                                    |
|----------|----------------------------------------------------------------------------------------------------|
| Dossier  | de l'élève                                                                                          |
|          |                                                                                                    |
|          | Date de naissance :<br>Code permanent :<br>Numéro de fiche :<br>Groupe :<br>Responsable du groupe : |
| Matières | Transport Documents Coordonnées                                                                     |

2. Dans le menu, cliquez sur l'icône « ressources ».

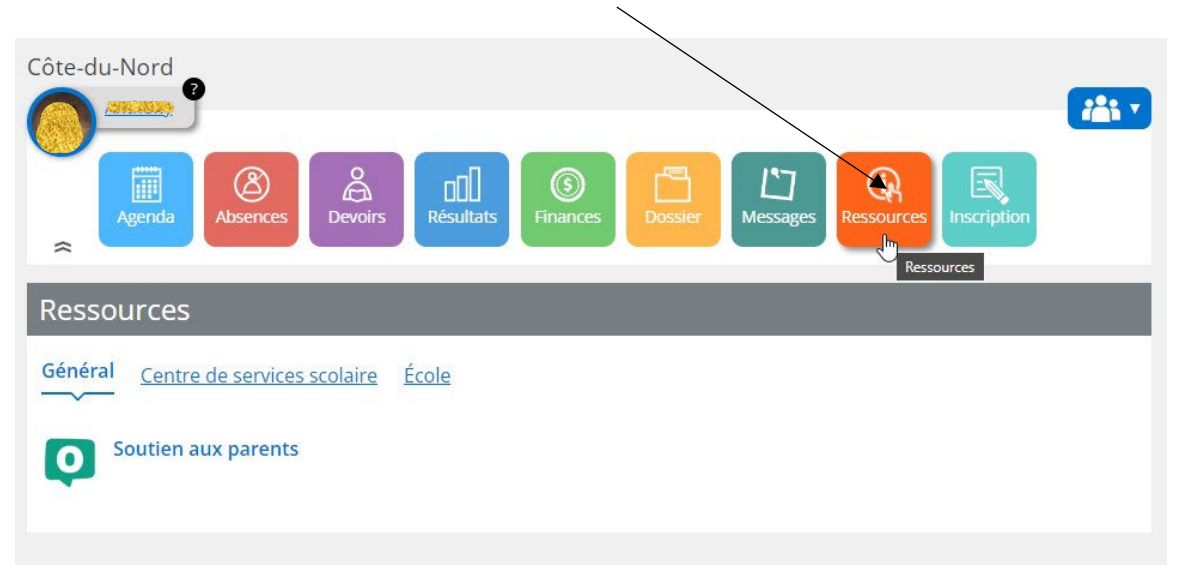

# 3. Cliquez ensuite sur « école »

| Côte-du-Nord                                   |           |         |            | <b>:</b> |
|------------------------------------------------|-----------|---------|------------|----------|
| Agenda Absences                                | Résultats | Dossier | Ressources |          |
| Ressources Général Centre de services scolaire |           |         |            |          |
| Soutien aux parents                            | Ũ         |         |            |          |

### 4. Puis, sur « confirmation de services »

| Côte-du-Nord                                            | <b>**</b> 1 * |
|---------------------------------------------------------|---------------|
| Ressources                                              |               |
| <u>Général</u> <u>Centre de services scolaire</u> École |               |
| 1-Site web de l'école                                   |               |
| 3-Confirmation deservices                               |               |

5. Entrez le numéro de fiche de votre enfant, votre numéro civique (# de votre adresse; si vous habitez au 123 rue ABCDEF, entrez 123). Complétez ensuite le nom et prénom.

On peut voir le nom de l'école que votre enfant fréquente pour l'année scolaire actuelle et ce, même si votre enfant change d'école pour 2024-2025. Lors de l'envoi officiel dans quelques semaines, le nom de l'école prévue pour 2024-2025 sera affiché.

#### ÉCOLE : CÔTE-DU-NORD

#### Guide utilisateur

Veuillez prendre note que vous avez jusqu'au 2 août 2024 pour demander une modification des services inscrits. Toute demande effectuée après cette date ne sera traitée qu'après le 13 septembre 2024.

#### Champs de recherche

\*: Obligatoire

| Numéro de Fiche *          | Numéro civique *            |
|----------------------------|-----------------------------|
| Numéro de Fiche de l'élève | Numéro civique de résidence |
| Nom *                      | Prénom *                    |
| Nom complet de l'élève     | Prénom complet de l'élève   |
|                            |                             |
|                            |                             |
| Vérifier                   |                             |

6. Vous verrez si votre enfant est admissible au transport. (*Plus de 1.6 km de distance entre votre domicile et l'école pour les élèves de 1^e à 6^e année)* 

Ensuite, vous verrez les services actuels. Vous pouvez conserver les services actuels ou les modifier.

| Groupe Repère *                  |                                          |                       | Type Adresse * |      |  |
|----------------------------------|------------------------------------------|-----------------------|----------------|------|--|
| <b>(11)</b>                      |                                          |                       | Père et Mère   |      |  |
| Adresse *                        |                                          |                       |                |      |  |
| and a state of the second second |                                          |                       |                |      |  |
|                                  |                                          |                       |                |      |  |
| Admissibilité a                  | au transport                             |                       |                |      |  |
|                                  |                                          |                       |                |      |  |
| Selon les politiques (           | et règles en matière de transport scolai | e                     |                |      |  |
| Votre enfant est :               | Admissible                               | au transport scolaire |                |      |  |
|                                  |                                          |                       |                |      |  |
| Les services a                   | ctuellement inscrits au dos              | sier sont:            |                |      |  |
|                                  |                                          |                       |                |      |  |
| Matin                            | C                                        | lîner                 |                | Soir |  |
| ( Jo                             |                                          | ç                     |                | Ę    |  |
|                                  |                                          |                       |                |      |  |
|                                  |                                          |                       |                |      |  |
| Confirmation de serv             | vices *                                  |                       |                |      |  |
|                                  | desire conserver ces services.           |                       |                |      |  |
|                                  |                                          | 0                     |                |      |  |
|                                  |                                          | 0                     | 0              |      |  |
|                                  |                                          |                       |                |      |  |
| Modification de servi            | ices *                                   |                       |                |      |  |
| Je désire modifier r             | mes services                             |                       |                |      |  |
|                                  |                                          |                       |                |      |  |
|                                  |                                          |                       |                |      |  |

7. Pour modifier, cocher « je désire modifier mes services » puis faite votre choix et compléter le formulaire.

|                                                                        | s services                                               |                                         |                                |                                          |                          |
|------------------------------------------------------------------------|----------------------------------------------------------|-----------------------------------------|--------------------------------|------------------------------------------|--------------------------|
| ices à choisir<br>Matin<br>Transporté                                  | Matin<br>Transporté                                      | U<br>Matin<br>Service de garde          | U<br>Matin<br>Service de garde | )<br>Matin<br>Fransporté par les parents |                          |
| Dîner<br>Dîneur à l'école                                              | Dîner<br>Service de garde                                | Dîner<br>Service de garde               | Dîner<br>Service de garde      | Dîner<br>Fransporté par les parents      |                          |
| Soir<br>Transporté                                                     | Soir<br>Service de garde                                 | Soir<br>Transporté                      | Soir<br>Service de garde       | Soir<br>Fransporté par les parents       |                          |
| r sporadique à l'éco                                                   | le : 3,75 \$ par jour.<br>§ par jour pour l'année scolai | ire 2023-2024 pour un minir<br>r        | num de 2 périodes par jou      | ır, ce montant sera révisé par l         | le MEQ pour l'année 2024 |
| x des périodes de g                                                    | arde ou de service de difieur                            |                                         |                                |                                          |                          |
| ix des périodes de g<br>résent formulaire co                           | nstitue une préinscription au                            | service de garde. Les mod               | alités suivront dans une pi    | rochaine communication.                  |                          |
| x des périodes de g<br>résent formulaire co<br>ature - Modification    | nstitue une préinscription au                            | service de garde. Les mod               | alités suivront dans une pi    | rochaine communication.                  |                          |
| résent formulaire co<br>nature - Modification<br>En cochant cette case | nstitue une préinscription au<br>n *<br>1 *              | service de garde. Les mod<br>signature. | alités suivront dans une pr    | rochaine communication.                  |                          |

8. Révisez vos choix et confirmer le tout. Votre confirmation de service est maintenant complète.